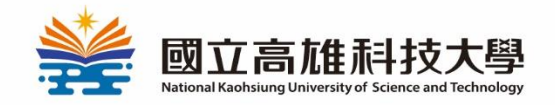

國立高雄科技大學 學生畢業離校手續

## Submit thesis and Graduation

## procedure Steps

### IMBA

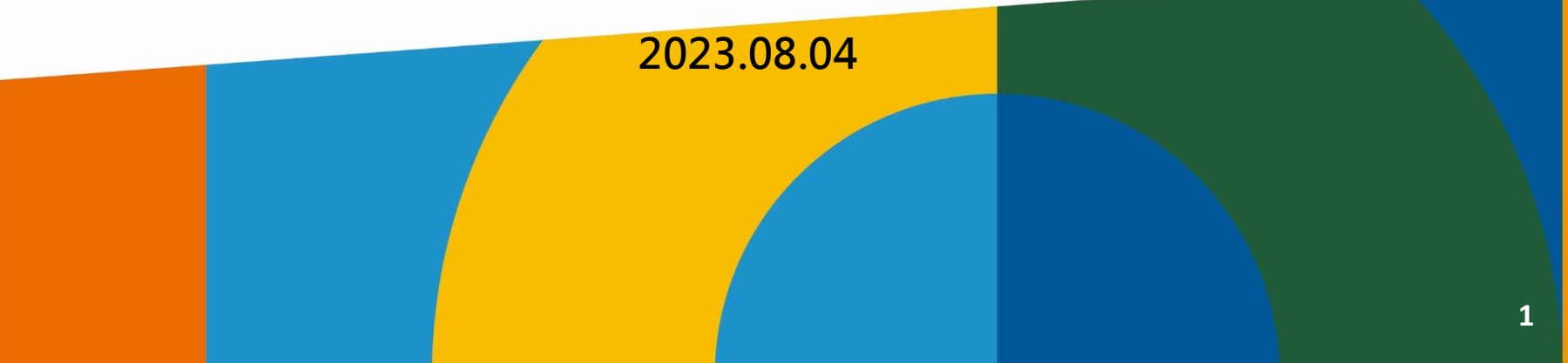

# Step1-2 login: http://140.133.78.85/sls/

畢業生離校作業系統 首頁 連絡我們

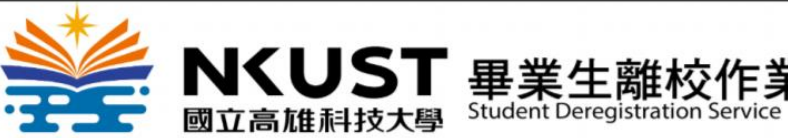

行政單位 開放審核學期為108學年度2學期

審核登入 »

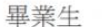

108學年度2學期 請學生上網確認難校作業通過情形。 ※查詢時間:日間部五專、大學部畢業生於109年2月1日 起,研究生依個人考試申請時程辦理查詢。 此為離校作業系統,畢業資格審核結果請至「校務系統/教 務資訊查詢/【學生】畢業預審報表(初步審查)」檢視 1.日間部五專、大學部學生經系所、綜合業務處第一組審核通 過;日間部研究生須再經圖書館審核通過後,始可至各校區綜 合業務組第一組領取學位證書。 2.學位證書領取時間為109年2月5日起。 3.研究生須於109年2月27日前完成離校手續。 ※【進修部或進修學院】學生離校請依【進修部或進修學院】 相關規定辦理,並至前列單位領取學位證書。

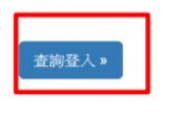

業生離校作業系統 首頁 連絡

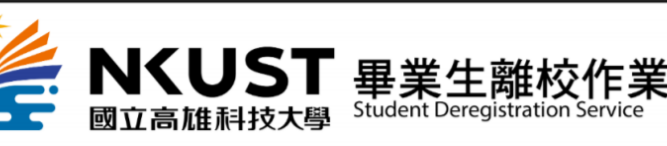

| 2 | 模號: |
|---|-----|
|   | 容碼: |
|   | 至人  |

- 1、 請至畢業生離校系統
- 2、 首頁登入: 同校務系統帳號、密碼

#### Student ID & password

2

## Step3 : click deregistration semester. Step4 : click apply

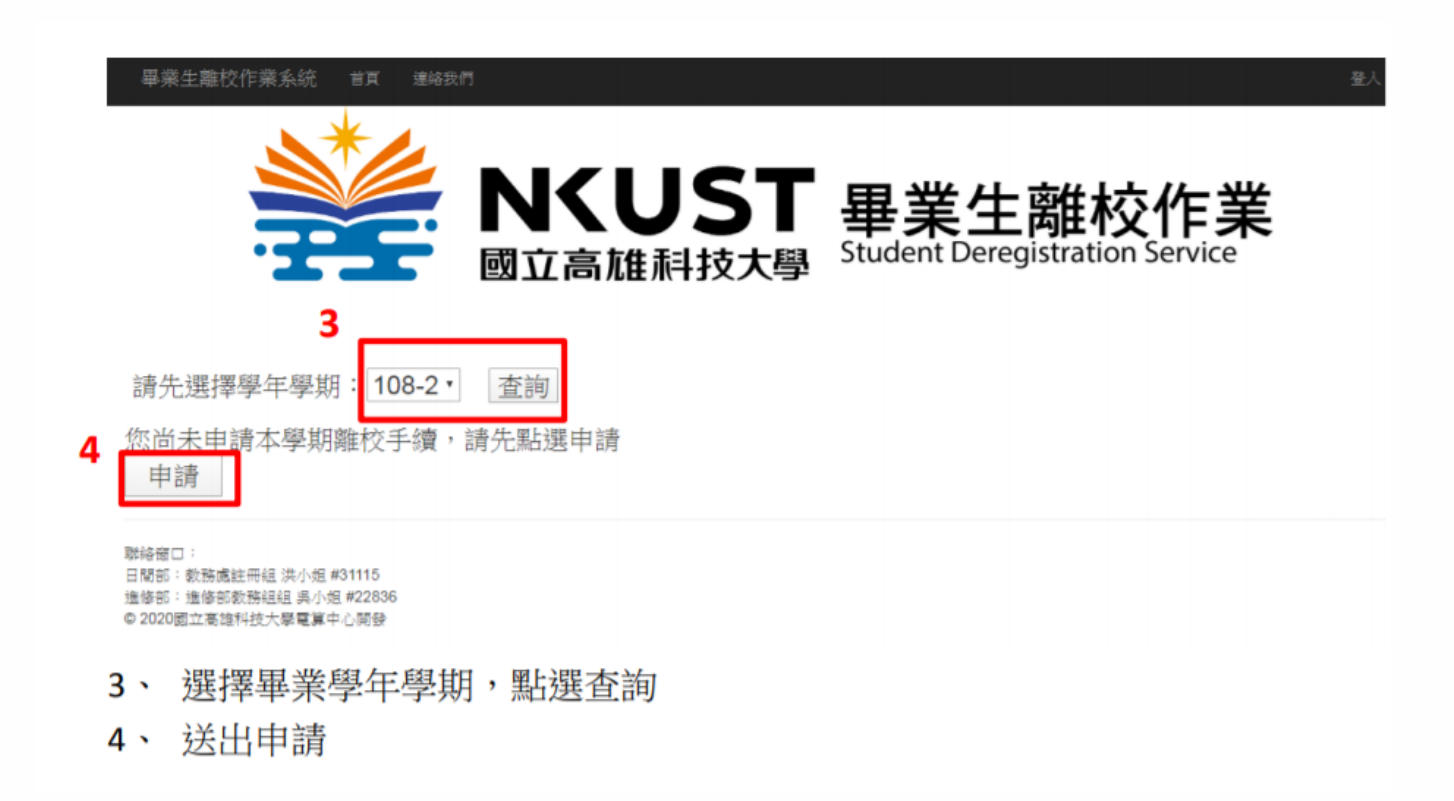

2) Scan & upload Authorization to the library system (2 pages)3) hand in softcover 2 copies & Authorization document (4 pages)

※進修部、進修學院畢業生離校流程,請依進修部、進修學院相關規定辦理,並至前列單位領取學位證書。

|           | 審核單位        | 是否通<br>過 | 未通過<br>原因 | 審核時間                     | 審核單位聯絡方式                                                                                                 |
|-----------|-------------|----------|-----------|--------------------------|----------------------------------------------------------------------------------------------------|
| 1)Library | 圖書館         |          |           | 2021/7/15 下午<br>12:50:39 | 曾雅文(31501)李珍珊(31535)李淑娟(31530)李芝儀(31512)洪家祥(31516)王烈雄(31517)余若?<br>(31516)林依靜(31518)蔡美惠(31515)高淑貞(31532) |
|           | 國際事務<br>處   |          | <b>_</b>  | 2021/7/6 上午<br>11:39:27  | 李憶珠(19007)洪宗英(22041)廖祝晴(31611)周佳盈(19006)黃靖軒(19033)陳怡伸(0)簡惠萍(19031)                                       |
|           | 國管學程        |          |           | 2021/7/15 下午<br>01:30:31 | 蔡玫涓(33902)陳逸寧(0)                                                                                         |
|           | 第一綜合<br>業務處 |          |           | 2021/6/30 上午<br>10:32:36 | 溫思怡(53107)劉育文(53103)林慈芳(53105)謝思慧(31121)羅玉絜(53106)劉容君(53108)王穎瑩<br>(53102)黃怡庭(53108)                     |

2) Scan & upload Authorization to the library system (2 pages)3) hand in softcover 2 copies & Authorization document (4 pages)

#### **1.Nation Library link (Chinese /English) to sign up :** <u>https://reurl.cc/e66E6j</u> (must use the School email to sign up)

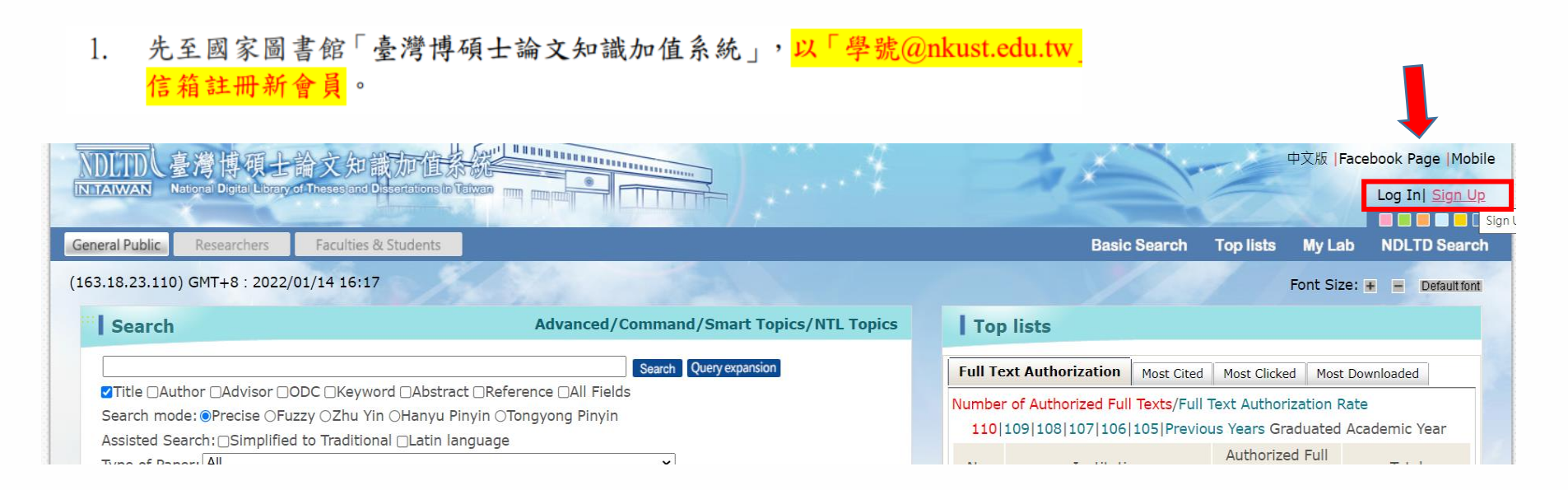

2) Scan & upload Authorization to the library system (2 pages)3) hand in softcover 2 copies & Authorization document (4 pages)

#### 2. Login school gmail to get verify email (has account and password)

3. Login <a href="https://cloud.ncl.edu.tw/nkust/">https://cloud.ncl.edu.tw/nkust/</a> (use the step 2 sent you account and password)

至您的學校信箱收取帳號新增確認函,依照信件說明完成帳號驗證。
 國圖博碩士論文帳號新增確認函(請勿直接回覆) with x

臺灣博碩上論文知識加值系統 <ndltd@msg.ncl.edu.tw> 寄給 我 ▣ 請注意:此信件由系統自動發送,請勿直接回覆此信

親愛的使用者您好:

這是一封確認啟用新帳號的信函!! 這封電子郵件訊息是由未經監控的電子郵件地址傳送給您的,由於我們無法即時 回應傳送到這個電子郵件地址的任何回覆,因此,請不要直接回覆這封電子郵件訊息。

我們已經收到您在國家圖書館「臺灣博碩士論文知識加值系統」, 飲用新帳號 @nkust.edu.tw的申請。為了確保帳號申請者為此信箱的所有人, 我們寄送這封確認信函,以保障您的權益。 這點在了如此接續,即可完成新帳號的認證程序: 聖比我 L 翻答

進入本校博碩士論文系統,點選左上角之「申請建檔帳號」,登入您於國家圖書館註冊之會員帳號密碼。

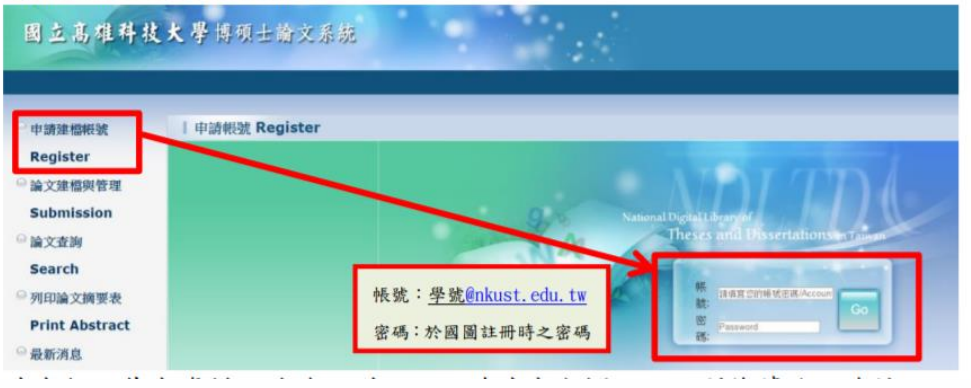

4

2) Scan & upload Authorization to the library system (2 pages)3) hand in softcover 2 copies & Authorization document (4 pages)

#### 4.Fill in personal info.

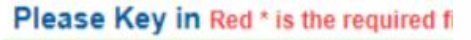

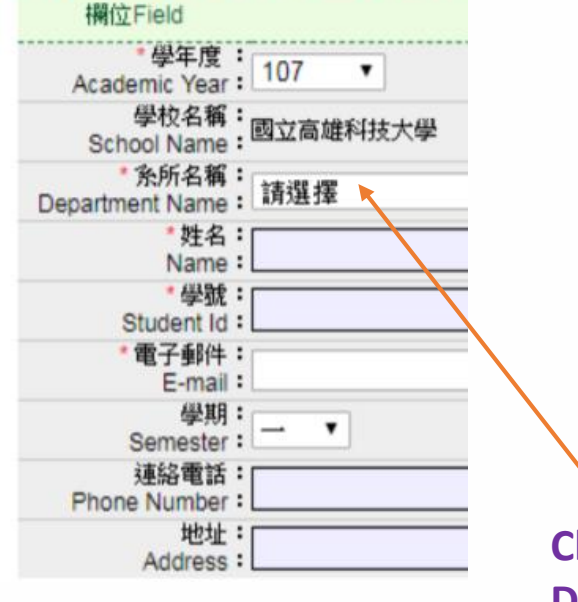

| NDLTDL臺灣博碩士論       | 合文知識加值系統<br>Theses and Dissertations in Taiwan |
|--------------------|------------------------------------------------|
|                    |                                                |
| 条統功能 Functions     | 14463 周   其子 2511 (YA-166 & Ark 100)           |
| 基本資料 Personal Data | Please Key in Red * is the required field      |
| 基他功能 Others        | 欄位Field                                        |
| 離線が囲               | * 學年度:<br>Academic Year: 107 ▼                 |
| ※山水益               | 學校名稱:國立高雄科技大學<br>School Name:國立高雄科技大學          |
| 重山亦統               | * 奈所名稱:<br>Department Name: 請選擇 ▼ 講顧入魚所名稱:     |
|                    | *姓名:<br>Name:                                  |
|                    | "學號:<br>Student ld 1                           |
|                    | *電子郵件:                                         |
|                    | E-mail:<br>學期:                                 |
|                    | Semester:                                      |
|                    | Phone Number :                                 |
|                    | 地址:                                            |

填寫個人其本資料,請務必詳細、正確填寫各欄位,以利後續論文建檔。

#### Choose "國際管理碩士學位學程" DON'T choose wrong department.

2) Scan & upload Authorization to the library system (2 pages)3) hand in softcover 2 copies & Authorization document (4 pages)

5. Then the system will send new account and new password , if you want to change info or re-login , please use new account and new password to do after procedure.

| 5.           | 申請通過後,系統即會產生一組論文建檔與管理帳號密碼,請以此組帳密進行<br>論文上傳作業。                                |  |  |  |  |
|--------------|------------------------------------------------------------------------------|--|--|--|--|
|              | 請輸入個人基本資料 紅色*號為必填欄位<br>Please Key in Red * is the required field<br>欄位Field  |  |  |  |  |
| New Account  | 申請已通過,建檔帳密如下                                                                 |  |  |  |  |
| New password | 密碼: (条統預設密碼,如您已自行修改,請以修改後密碼為準) 您可選擇使用校方核發之E-maii帳密,或以本条統核發之帳密,二者都可以登入建檔或修改資料 |  |  |  |  |

2) Scan & upload Authorization to the library system (2 pages)3) hand in softcover 2 copies & Authorization document (4 pages)

#### 6. Follow the step1 fill in info of your thesis

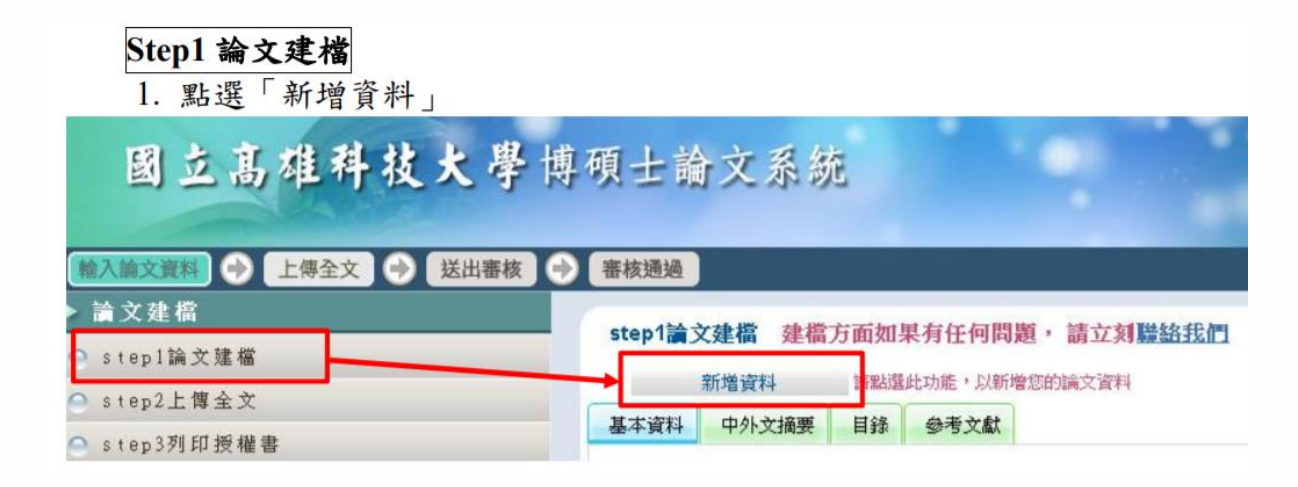

2) Scan & upload Authorization to the library system (2 pages)3) hand in softcover 2 copies & Authorization document (4 pages)

- 6. Follow step1 Fill in:
  (1) thesis information
  (2) Chinese/ English Abstract
  (3)Table content
- (4)Reference

|                 |                              | (1)(2)-(2)                                                                                         | (1)                                                                                                    |                                                                                                    |
|-----------------|------------------------------|----------------------------------------------------------------------------------------------------|----------------------------------------------------------------------------------------------------|----------------------------------------------------------------------------------------------------|
| n:              | ● step1論文建檔                  |                                                                                                    |                                                                                                    | 霄子全文                                                                                                    |
|                 | Step2上傳全文                    |                                                                                                    | 2 3 A M                                                                                                    |                                                                                                    |
| n               | ● step3列印及上傳授權書              | -Student Chinese name                                                                              | <b>論</b> 文種類:                                                                                                    | 學術論文                                                                                                    |
| <b>Abstract</b> | Step4送出審核                    | -student English name                                                                              | 研究生中文名:                                                                                                    |                                                                                                    |
| Abstract        | ▶ 其他功能                       | -thesis Chinese title                                                                              | 研究生外文名:                                                                                                    |                                                                                                    |
|                 | <ul> <li>○ 論文更動紀錄</li> </ul> | -thesis English title                                                                              | 論文中文名稱:                                                                                                    | 全球 VS 地區品牌-在越咖啡市場分析                                                                                               |
|                 | <ul> <li>修改個人資料</li> </ul>   | -Advisor(s)                                                                                        | 論文外文名稱:                                                                                                    | Global Vs. Local Brand - An Analysis Of The Coffee Market In Vietnam                                              |
|                 |                              | Chinese name                                                                                       | 指導教授:                                                                                                    |                                                                                                    |
|                 |                              | English name                                                                                       | 中文名: 邱鼐<br>外文名: Yen                                                                                                    | 象婷<br>1 Ting Chiu                                                                                                 |
|                 | ● 聯絡我们                       | Email                                                                                              | 指導教授E-mail:                                                                                                    | helena@nkust.edu.tw                                                                                               |
|                 | ○ 登出系統                       | -three committees                                                                                  | 口試委員:                                                                                                    |                                                                                                    |
|                 |                              | -chinese /English name1<br>-chinese /English name2<br>chinese /English name3<br>-oral defense date | 中文名: 印码<br>外文名: Yet<br>中文名: Yet<br>中文名: Yet<br>中文名: Yet<br>中文名: Ch<br>口試日期:<br>學位類別:<br>院校名稱:<br>象所名稱:<br>畢業學年度:<br>論文出版年 | 8년<br>1 Ting Chu<br>見<br>中<br>1 Islaoping<br>当志<br>e-Hung Lin<br>110.06.29<br>頑士<br>國立電雄科技大學<br>國際管理碩士學位學程<br>109 |
|                 |                              |                                                                                                    | 調又 山 版 牛 :<br>周 말 ·                                                                                                    | 2021                                                                                                    |
|                 |                              | Thesis Language                                                                                    | 学派,                                                                                                    |                                                                                                    |
|                 |                              | Total pages                                                                                        | 中文/川·<br>論立百動・                                                                                                    | 央义<br>96                                                                                                    |
|                 |                              | F - O                                                                                              | 山文國鍵詞・                                                                                                    |                                                                                                    |
|                 |                              | 咖啡<br>品牌<br>品牌                                                                                     | 產業<br>聯想<br>聯想網<br>外文關鍵詞:                                                                                                 |                                                                                                    |
|                 |                              | Coffe                                                                                              | e industry                                                                                                    |                                                                                                    |

brand associative network

2) Scan & upload Authorization to the library system (2 pages)3) hand in softcover 2 copies & Authorization document (4 pages)

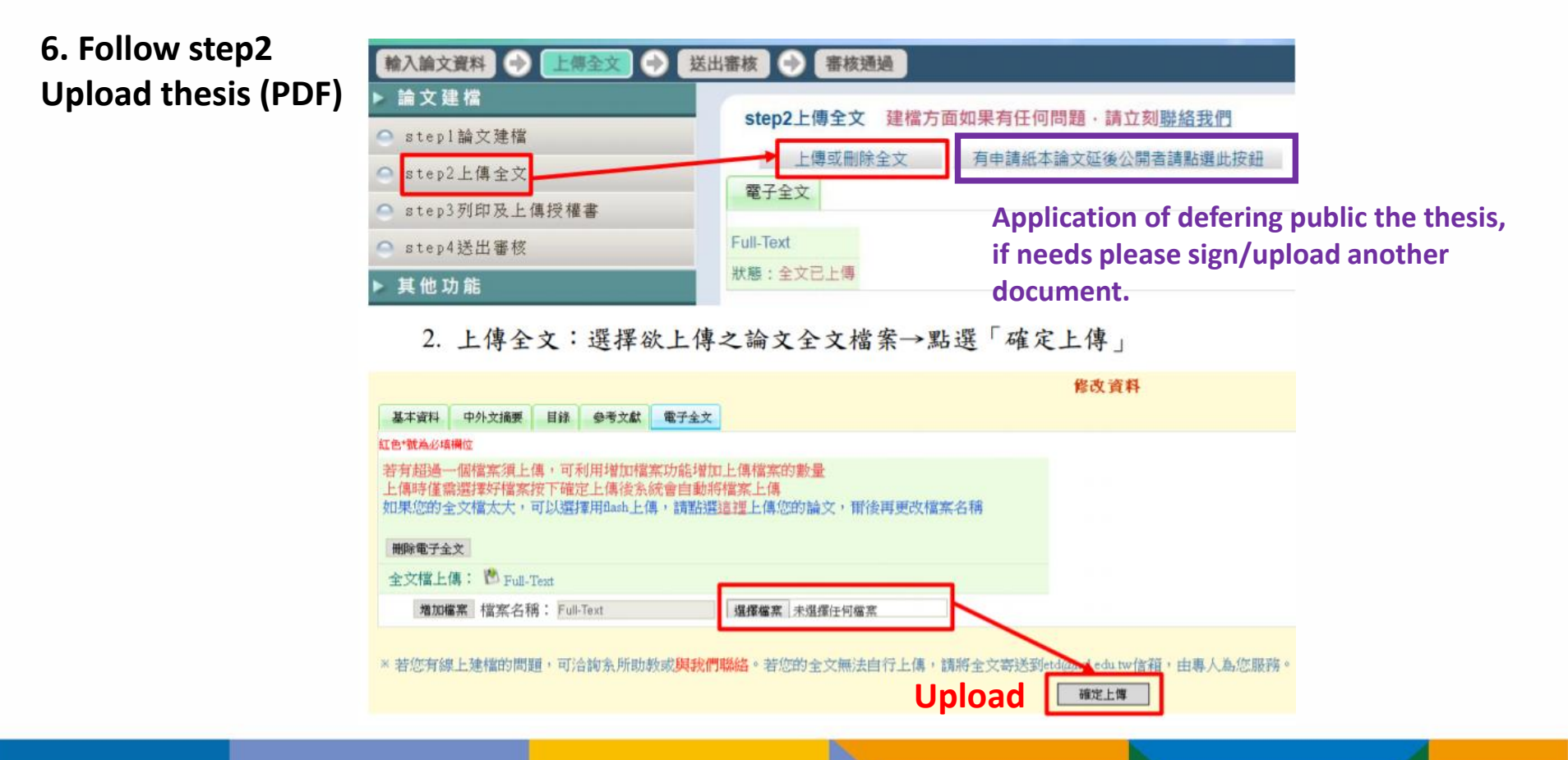

# upload thesis to the library system Scan & upload Authorization to the library system (2 pages) hand in softcover 2 copies & Authorization document (4 pages)

#### 6. Follow step3

Thesis Advisor & Master student need to sign Authorization two different forms .

print one- side)

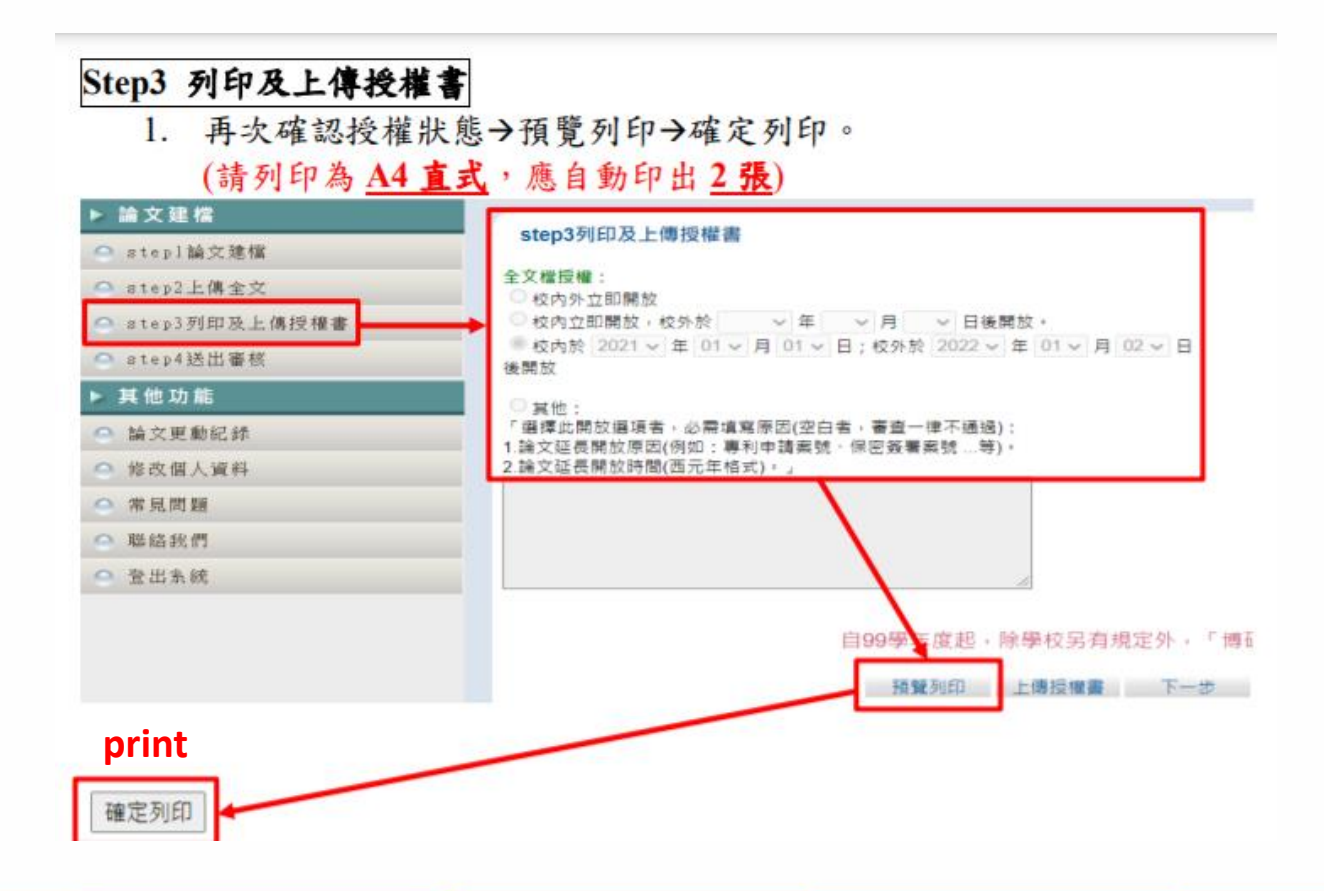

# upload thesis to the library system Scan & upload Authorization to the library system (2 pages) hand in softcover 2 copies & Authorization document (4 pages)

#### 6. Follow step3

Thesis Advisor & Master student need to sign Authorization two different forms . print one- side)

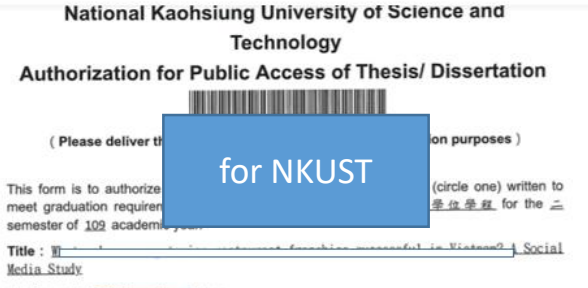

Advisor: 林泊 Shing

I hereby agree to authorize the printed and electronic versions (including bibliographic data, abstract, and audio/ visual data) of the fore-mentioned thesis/dissertation, research report, technical report, or professional practice report and work to National Central Library and the school library, in a non-exclusive way and without reimbursement, in accordance with the Copyright Act. The fore-mentioned authorized items can be reproduced by the authorized institution in the form of text, video tape, audio tape, disc and microfilm, or converted into other digital formats, without the limitation of time, places, and frequency for non-commercial uses.

#### © Electronic Fulltext

Immediate access at my school, with public access after 2021 / 7 / 15
 Open access at my school after / / ; open public access after / /
 Other \_\_\_\_\_\_

Audio/ Visual Data ( including graphic, model, sculpture, etc. )
 Immediate public access

□ Immediate access at my school, with public access after / / □ Open access at my school after / / ; open public access after / / □ Other

Other
Name : CAO THI MY HANH

#### sign here.

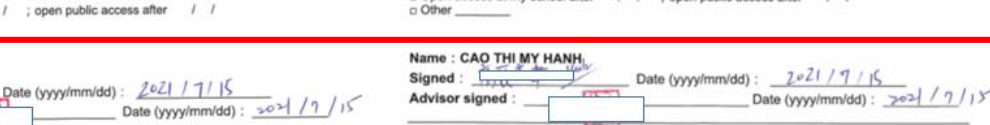

#### National Central Library Authorization for Public Access of Thesis/ Dissertation

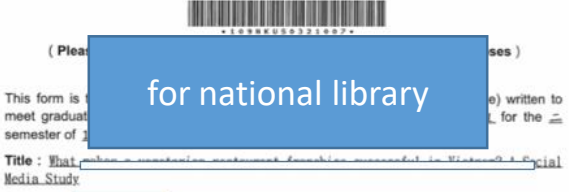

Advisor : the state of Shing

I hereby agree to authorize the printed and electronic versions (including bibliographic data, abstract, and audio/ visual data) of the fore-mentioned thesis/dissertation, research report, technical report, or professional practice report and work to National Central Library and the school library, in a non-exclusive way and without reimbursement, in accordance with the Copyright Act. The fore-mentioned authorized items can be reproduced by the authorized institution in the form of text, video tape, audio tape, disc and microfilm, or converted into other digital formats, without the limitation of time, places, and frequency for non-commercial uses.

#### **OElectronic** Fulltext

a Immediate public access

Immediate access at my school, with public access after 2021 / 7 / 15
Open access at my school after / / ; open public access after / /
Other \_\_\_\_\_\_

OAudio/ Visual Data ( including graphic, model, sculpture, etc. ) Immediate public access

□ Immediate access at my school, with public access after / / □ Open access at my school after / / ; open public access after / / □ Other\_\_\_\_\_\_

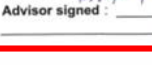

Signed

.

# upload thesis to the library system Scan & upload Authorization to the library system (2 pages) hand in softcover 2 copies & Authorization document (4 pages)

6. Follow step3 upload has signature Authorization form (PDF)

| ▶ 論文建檔                                                                  |                                                                                    |  |  |  |  |
|-------------------------------------------------------------------------|------------------------------------------------------------------------------------|--|--|--|--|
| 🗢 stepl論文建檔                                                             | Step3列印及上博授催蕾                                                                      |  |  |  |  |
| step2上傳全文                                                               | 全文繼授權:                                                                             |  |  |  |  |
| ○ atep3列印及上傳授權書                                                         | ○校內方立即開放。<br>○校內立即開放。校外於 ◇ 年 ◇ 月 ◇ 日後開放。                                           |  |  |  |  |
| ● step4送出審核                                                             | ● 校内於 2021 ~ 年 01 ~ 月 01 ~ 日;校外於 2022 ~ 年 01 ~ 月 02 ~ 日<br>後開放                     |  |  |  |  |
| ▶ 其他功能                                                                  |                                                                                    |  |  |  |  |
| ○ 論文更動紀録                                                                | 《過·<br>· 通揮此開放攝項者,必需填寫原因(空白者,審查一律不通過);                                             |  |  |  |  |
| ○ 修改個人資料                                                                | <ol> <li>1. 建又延長開放原因(例如:要利申請與號、條密政署與號…等)。</li> <li>2. 論文延長開放時間(西元年格式)。」</li> </ol> |  |  |  |  |
| ○ 常見問題                                                                  |                                                                                    |  |  |  |  |
| ○ 聯結我們                                                                  |                                                                                    |  |  |  |  |
| ● 登出系統                                                                  |                                                                                    |  |  |  |  |
|                                                                         | 上傳授權書                                                                              |  |  |  |  |
| 紅色*號為必須覺位<br>•檔案名稱: 運獲爆集 未供信任何檔案                                        | Choose files                                                                       |  |  |  |  |
|                                                                         |                                                                                    |  |  |  |  |
| 注意事項:                                                                   |                                                                                    |  |  |  |  |
| 1. 授權書列印並正檔親筆簽名後,請自行拍                                                   | 線。掃描成JPG或PDF檔,再於此編員上傳。                                                             |  |  |  |  |
| <ol> <li>石仅僅實均二號(學校、圖圖) 請工傳</li> <li>1 拍照,提描後之IPG或PDE權,請確認影響</li> </ol> | 斧仪的那張叫可。<br>◎清晰目短雄慧的日期正確面上傳。                                                       |  |  |  |  |
| 4. 審核通過後若要變更授權, 須先向慶校申                                                  | 清"審核退回",且務必重新列印並上傳更新後之授權書。                                                         |  |  |  |  |
|                                                                         | 図料存体 Save                                                                          |  |  |  |  |
|                                                                         |                                                                                    |  |  |  |  |

14

2. 授權書請親筆簽名後,掃描成 PDF 或圖檔上傳授權書。

# upload thesis to the library system Scan & upload Authorization to the library system (2 pages) hand in softcover 2 copies & Authorization document (4 pages)

#### 6. Follow step4 :submit and wait office approve, after approve can be printed.

| Step4 送出審核   |                                                                           |
|--------------|---------------------------------------------------------------------------|
| 1. 送出審核前,請務必 | 公確認所填寫與上傳資料正確無誤。<br>submit                                                |
| ▶ 論文建橋       |                                                                           |
| Stepl論文建幅    | step#达山曲校 达出曲核 的复数电功能,相关即调义达山曲校                                           |
| ● step2上傳全文  | 基本資料 中外文援要 目錄 參考文獻 電子全文                                                   |
| ♀ step3列印授權書 | 研究生中文名: 商词大                                                               |
| ♀ step4送出審核  | 研究生外文名:                                                                   |
| ▶ 其他功能       | 論文中文名稱: 集權主義文化下醫客認知之關係利益(損失)及回應方式                                         |
| ◎ 論文更動紀錄     | 論文外文名稱: Relationship (dis)benefits in collectivist contexts customer perc |
| ○ 修改個人資料     | 指導教授:                                                                     |
| ○ 営見問題       | 中文名: 王曉明<br>外文名;                                                          |
| ○ 指结我們       | 指導教授E-mail: shaiomin@nkustedu.tw                                          |
|              | 口試委員:                                                                     |
| 2 重曲杀祸       | 中文名: 李巍碧<br>外文名:                                                          |
|              | 口試日期: 2018-10-01                                                          |
|              | 學位類別: 廢士                                                                  |
|              | 院校名稱: 國立高雄科技大學                                                            |

1)upload thesis to the library system
 2) Scan & upload Authorization to the library system (2 pages)
 3) hand in softcover 2 copies & Authorization document 2 copies

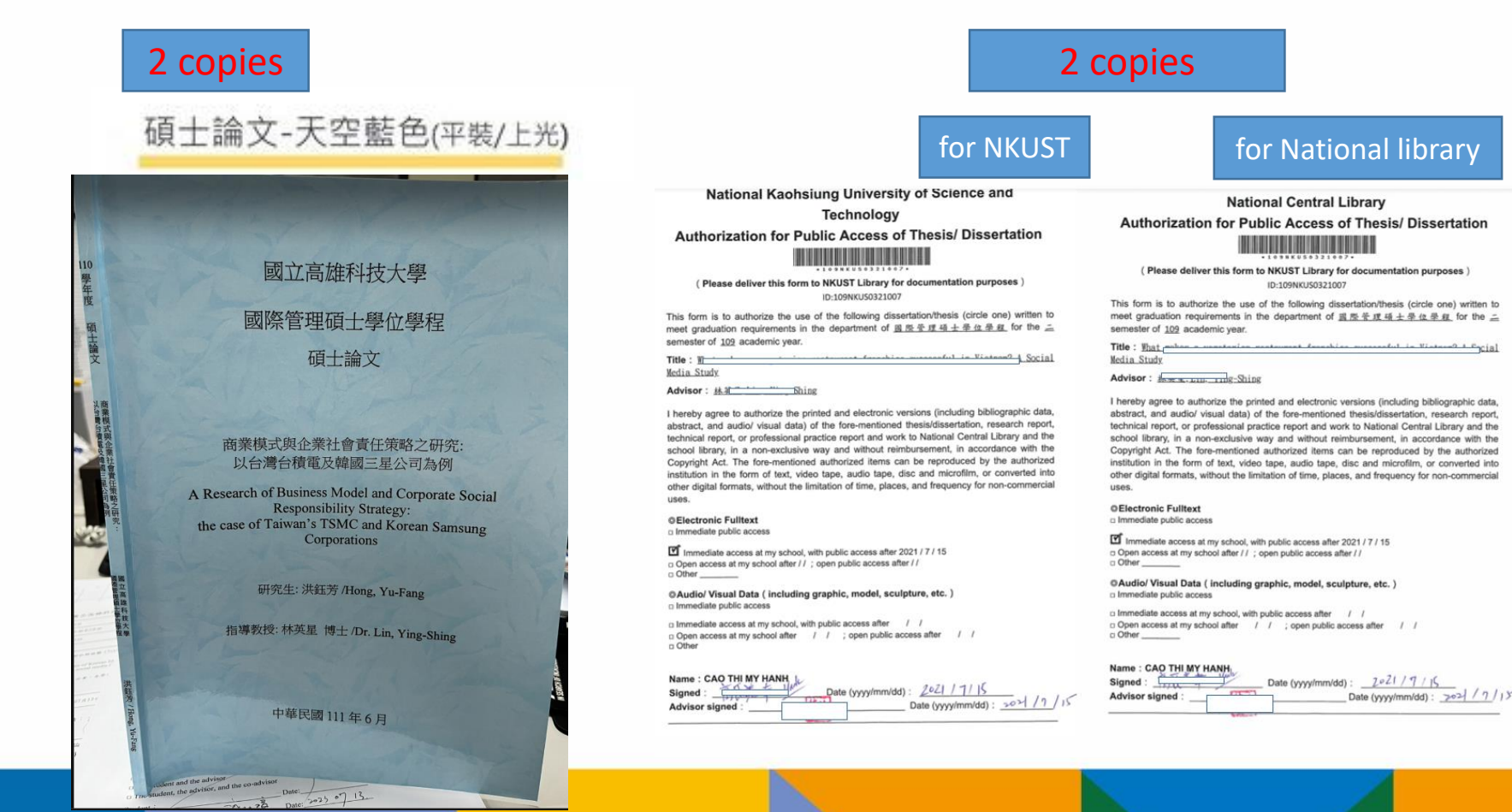

16

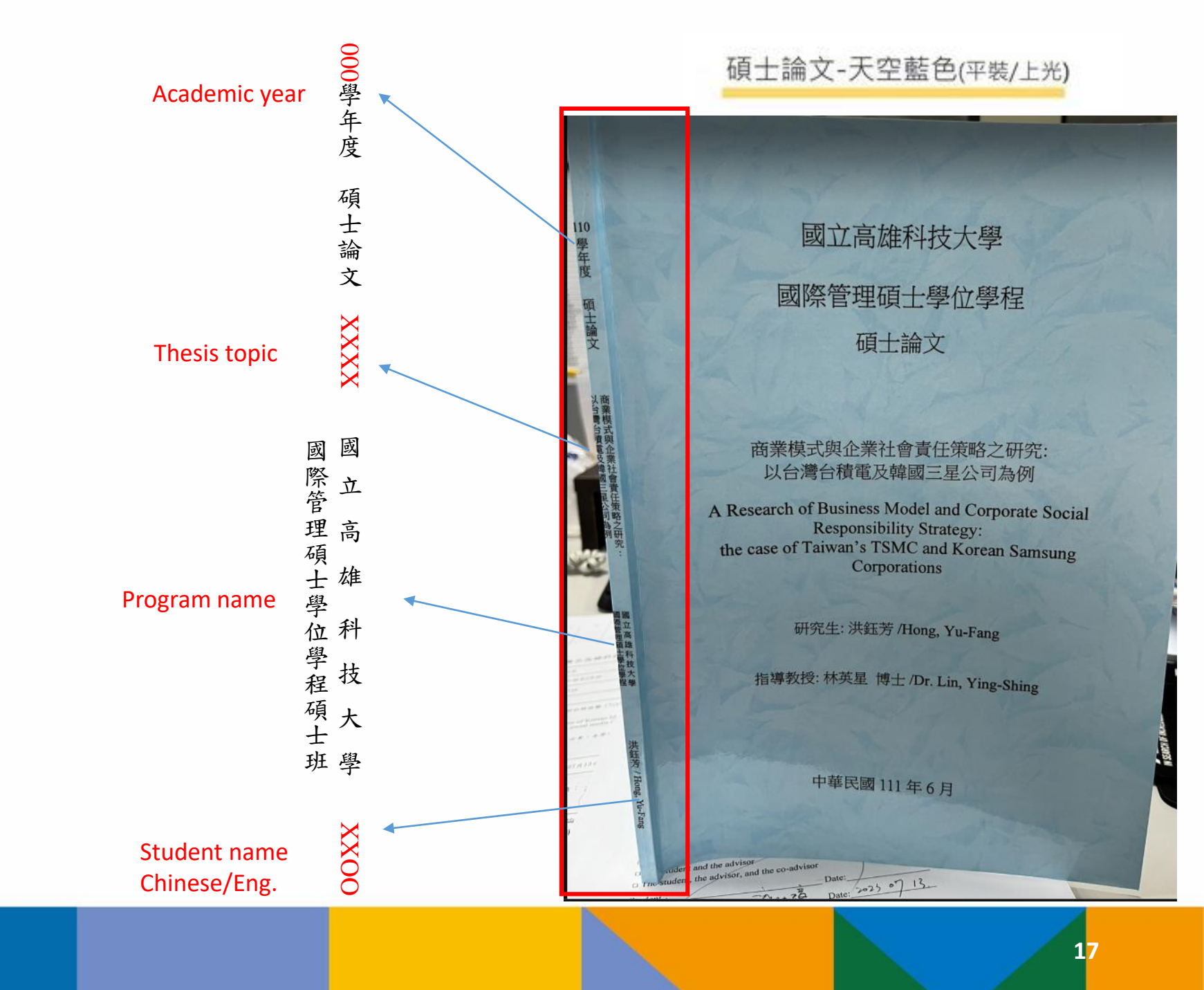

## Step6 : Approved by each department.

※進修部、進修學院畢業生離校流程,請依進修部、進修學院相關規定辦理,並至前列單位領取學位證書。

|                       | 審核單位        | 是否通<br>過      | 未通過<br>原因  | 審核時間                     | 審核單位聯絡方式                                                                                                 |
|-----------------------|-------------|---------------|------------|--------------------------|----------------------------------------------------------------------------------------------------|
| 1)Library             | 圖書館         | Pass          |            | 2021/7/15 下午<br>12:50:39 | 曾雅文(31501)李珍珊(31535)李淑娟(31530)李芝儀(31512)洪家祥(31516)王烈雄(31517)余若?<br>(31516)林依靜(31518)蔡美惠(31515)高淑貞(31532) |
| 2)OIA                 | 國際事務<br>處   | Pass          |            | 2021/7/6 上午<br>11:39:27  | 李憶珠(19007)洪宗英(22041)廖祝晴(31611)周佳盈(19006)黃靖軒(19033)陳怡伸(0)簡惠萍(19031)                                       |
| 3)IMBA                | 國管學程        | Pass          |            | 2021/7/15 下午<br>01:30:31 | 蔡玫涓(33902)陳逸寧(0)                                                                                         |
| 4)Academic office and | 第一綜合<br>業務處 | Pass          |            | 2021/6/30 上午<br>10:32:36 | 溫思怡(53107)劉育文(53103)林慈芳(53105)謝思慧(31121)羅玉絜(53106)劉容君(53108)王穎瑩<br>(53102)黃怡庭(53108)                     |
| get diploma           | 恭喜您         | · 已完<br>All p | 成所有<br>ass | 畢業離校手續・                  | 請於領取時間攜帶學生證至第一校區綜合業務處第一組領取畢業證書                                                                           |